別紙 9

## インターネット申込の手順

連盟会員の方のみ申し込みできます。未登録の方は、加盟申込書(Word 版、Excel 版)にてお申し込み下さい。翌日には反映するようにいたします。

- (1) <u>http://fuchu-tennis.ath.cx/</u>の「春季大会」-「第114回府中市庭球大会(平成21年度春期大会) エントリ」をクリックします。
- (2) 登録団体が表示されますので、ご自分の所属団体をクリックします。
- (3) 各種目毎に登録会員が表示されますので、エントリする種目のエントリチェックボックスをチェックします。
- (4) ダブルスの場合は、ペアの方の所属団体をプルダウンメニューから選択し、その右のプリダウンメ ニューからペアの方を選択します。
- (5) 団体戦の場合は、エントリチェックボックスをチェックし、チーム名を入力します。チーム名は何 でも可能です。チームの代表者をプルダウンメニューから選択し、連絡用のE-Mailアドレスを入力 します。
- (6) 登録ボタンをクリックします。登録ボタンは各種目毎に表示されますが、どのボタンをクリックしても全種目の登録が行われます。
- (7) エラーが表示された場合はそれを修正して、再度登録ボタンをクリックして下さい。エラーが無く なるまで受付はされません。
- (8) 締め切り日までは何度でも変更可能です、
- (9) ページの先頭にエントリ状況(種目毎のエントリ数等)が表示されます。「エントリ内容/領収書表示」 をクリックすると、種目毎のエントリー覧/領収書が表示されます。